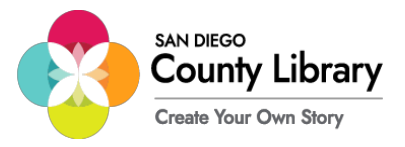

## Connecting to the San Diego County Library Internet Anywhere Mobile Hotspots \*Service Expires June June 30, 2024

1. Power on device. \*Press and hold the power button for about 3-seconds.

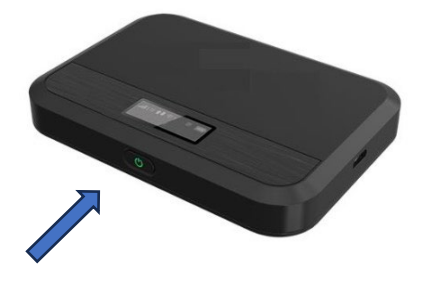

Using your computer/phone locate the Wi-Fi icon and click on it to open available networks.
\*The example below is from a Windows 10 device and may differ if you are using an Apple Mac or Chromebook

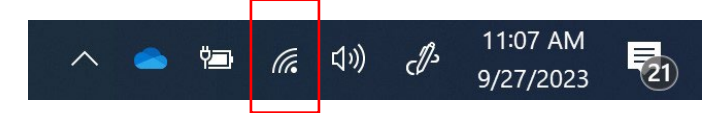

3. Pick the option that starts with **COSD-LIB-MIFI**X, [X is the number associated with the MiFi] (then select 'Connect Automatically')

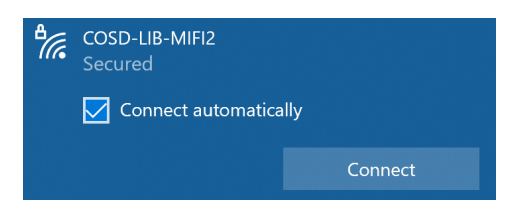

Type the network password on your computer/phone: iloveSDCL!
\*The password can be found on the LCD Display screen on the Hotspot Device.

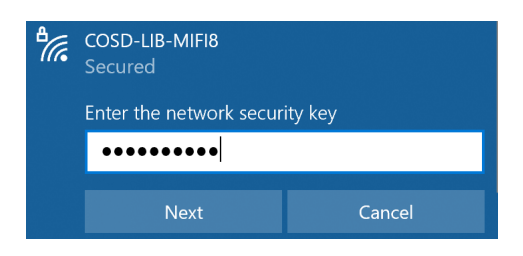

5. You should now be connected. Open a web-browser to access the internet and enjoy family appropriate internet.

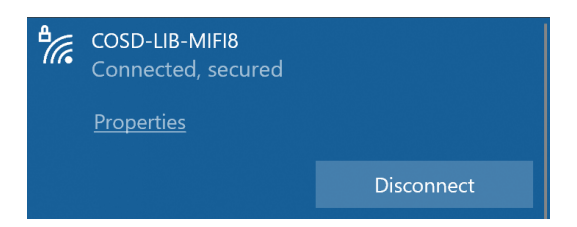